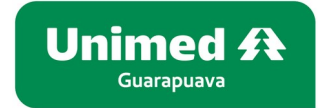

## MANUAL DE CADASTRO DE SENHA E GERAÇÃO DE DECLARAÇÃO DO IMPOSTO DE RENDA

Os passos abaixo serve tanto para Cadastrar uma nova senha quanto para resetá-la em caso de esquecimento, também está disponível na sequência um passo a passo para geração do Informe de Rendimentos.

1 - Clique em "Cadastrar Senha"

| CPF                                                |
|----------------------------------------------------|
| Senha                                              |
| Entrar                                             |
| <br>Cadastrar senha Esqueci minha senha            |
| Manual de acesso                                   |
| Este site é melhor visualizado em Chrome ou Firefo |

2 - Preencha os dados solicitados e clique em "Solicitar Senha":

| Cadastrar nova senha |                          |                        |
|----------------------|--------------------------|------------------------|
|                      | CPF Primeiro nome da mãe | Limpar Solicitar Senha |

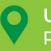

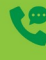

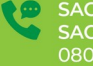

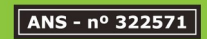

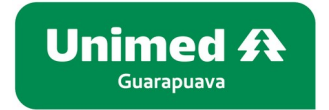

3 - Crie uma senha de acesso e **salve** o formulário:

| Preencha a nova senha |               | ×      |
|-----------------------|---------------|--------|
| Alteração de senha    |               |        |
|                       | * Nova senha: | Salvar |

## GERANDO DECLARAÇÃO DE IMPOSTO DE RENDA:

1 - Após realizar login no sistema clique no menu "**Relatórios/Minhas informações**" e em seguida em "**Demonstrativo para I.R.**":

| Beneficiário - Home Bol | Relatórios/Minhas informações 👻 Sair                                                      |                | Tempo restanto. En |
|-------------------------|-------------------------------------------------------------------------------------------|----------------|--------------------|
| Unimed A<br>Guarapuava  | Extrato de tendimento<br>Demonstrativo para I.R.<br>Componente de utilização dos Serviços |                | Beneficiário       |
|                         |                                                                                           | PÁGINA INICIAL | Busca              |

2 - Selecione o Ano e clique no botão "Listar":

| Beneficiário <b>▼</b> Home B | soletos ▼ Relatórios/Minhas informações ▼ | Sair                       | Você esta logado como: BEATRIZ MIKOVSKI Tempo restante: 2:59:22 |
|------------------------------|-------------------------------------------|----------------------------|-----------------------------------------------------------------|
| Unimed A<br>Guarapuava       |                                           |                            | Beneficiário                                                    |
|                              |                                           | DEMONSTRATIVO PARA LR.P.F. | Busca                                                           |
|                              | Listar                                    | Ano base: 2022 V           |                                                                 |

Havendo dúvidas estamos à disposição através do telefone (42) 3621-7500.

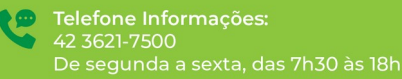

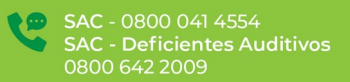

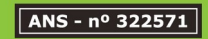